# RV130およびRV130Wのアクセスルールの追加 と設定

### 目的

ネットワークデバイスは、アクセスルールを備えた基本的なトラフィックフィルタリング機能を提供します。アクセスルールは、プロトコル、送信元と宛先のIPアドレス、またはネットワーク設定に基づいて、許可ルールまたは拒否ルール(パケットの転送または廃棄)を指定するアクセスコントロールリスト(ACL)の単一のエントリです。

このドキュメントの目的は、RV130およびRV130Wでアクセスルールを追加および設定する 方法を示すことです。

## 適用可能なデバイス

• RV130

• RV130W

## ソフトウェアのバージョン

•Version 1.0.1.3

## アクセスルールの追加と設定

デフォルトのアウトバウンドポリシーの設定

ステップ1:Web設定ユーティリティにログインし、Firewall > Access Rulesの順に選択し ます。アクセスルールページが開きます。

| Access F   | Rules            |             |        |                 |           |                |     |
|------------|------------------|-------------|--------|-----------------|-----------|----------------|-----|
| Default Or | utbound Policy   |             |        |                 |           |                |     |
| Policy:    | Allow Deny       |             |        |                 |           |                |     |
|            |                  |             |        |                 |           |                |     |
| Access F   | Rule Table       |             |        |                 |           |                |     |
| Filter: Ac | tion matches All | •           |        |                 |           |                |     |
|            | Action           | Service     | Status | Connection Type | Source IP | Destination IP | Log |
| No e       | data to display  |             |        |                 |           |                |     |
| Add Ro     | Edit             | Enable Disa | Delete | Reorder         |           |                |     |
| Save       | Cancel           |             |        |                 |           |                |     |

ステップ2: Default Outbound Policyエリアで、目的のオプションボタンをクリックして、 発信トラフィックのポリシーを選択します。ポリシーは、アクセスルールまたはインターネ ットアクセスポリシーが設定されていないときはいつでも適用されます。デフォルト設定は Allowで、インターネットへのすべてのトラフィックの通過を許可します。

| Access Rules                                    |  |
|-------------------------------------------------|--|
| Default Outbound Policy                         |  |
| Policy: <ul> <li>Allow</li> <li>Deny</li> </ul> |  |
|                                                 |  |
| Access Rule Table                               |  |

使用可能なオプションは、次のように定義されます。

・ Allow:LANからインターネットに送信されるすべてのタイプのトラフィックを許可しま す。

・ Deny — LANからインターネットに送信されるすべてのタイプのトラフィックをブロッ クします。

ステップ3: [Save] をクリックして、設定を保存します。

| Acce  | ess Rules                                                                       |                    |                       |                 |           |                |     |
|-------|---------------------------------------------------------------------------------|--------------------|-----------------------|-----------------|-----------|----------------|-----|
| Defa  | ault Outbound Policy                                                            |                    |                       |                 |           |                |     |
| Polic | cy:                                                                             |                    |                       |                 |           |                |     |
| Ac    | cess Rule Table                                                                 |                    |                       |                 |           |                |     |
| Filt  | ter: Action matches All                                                         | -                  |                       |                 |           |                |     |
| Filt  | ter: Action matches All<br>Action                                               | -<br>Service       | Status                | Connection Type | Source IP | Destination IP | Log |
| Fill  | ter: Action matches All Action No data to display                               | ▼<br>Service       | Status                | Connection Type | Source IP | Destination IP | Log |
| Fill  | Action matches All       Action       No data to display       Add Row     Edit | Service Enable Dis | Status<br>able Delete | Connection Type | Source IP | Destination IP | Log |

### アクセスルールの追加

ステップ1:Web設定ユーティリティにログインし、Firewall > Access Rulesの順に選択します。「アクセスルール」ウィンドウが開きます。

| Access F    | Rules            |              |            |                 |           |                |     |
|-------------|------------------|--------------|------------|-----------------|-----------|----------------|-----|
| Default Ou  | tbound Policy    |              |            |                 |           |                |     |
| Policy: (   | Allow O Deny     |              |            |                 |           |                |     |
| Access R    | ule Table        |              |            |                 |           |                |     |
| Filter: Act | tion matches All | •            |            |                 |           |                |     |
|             | Action           | Service      | Status     | Connection Type | Source IP | Destination IP | Log |
| 🗌 No d      | lata to display  |              |            |                 |           |                |     |
| Add Ro      | w Edit           | Enable Disal | ble Delete | Reorder         |           |                |     |
| Save        | Cancel           |              |            |                 |           |                |     |

ステップ 2:新しいアクセスルールを追加するには、Access Rule TableでAdd Rowをクリ ックします。

| Access R       | Rules                                                 |                         |                       |                 |           |                |     |
|----------------|-------------------------------------------------------|-------------------------|-----------------------|-----------------|-----------|----------------|-----|
| Default Out    | tbound Policy                                         |                         |                       |                 |           |                |     |
| Policy: @      | Allow 🔘 Deny                                          |                         |                       |                 |           |                |     |
|                |                                                       |                         |                       |                 |           |                |     |
| Access Ru      | ule Table                                             |                         |                       |                 |           |                |     |
|                |                                                       |                         |                       |                 |           |                |     |
| Filter: Actio  | ion matches All                                       | •                       |                       |                 |           |                |     |
| Filter: Action | ion matches All<br>Action                             | ▼<br>Service            | Status                | Connection Type | Source IP | Destination IP | Log |
| Filter: Action | ion matches All<br>Action<br>ata to display           | - Service               | Status                | Connection Type | Source IP | Destination IP | Log |
| Filter: Action | ion matches All<br>Action<br>ata to display<br>W Edit | Service     Enable Disa | Status<br>able Delete | Connection Type | Source IP | Destination IP | Log |

アクセスルールの追加ページが開きます。

| Add Access R     | ule                              |                       |
|------------------|----------------------------------|-----------------------|
| Connection Type: | Outbound (LAN > WAN) -           |                       |
| Action:          | Always block -                   |                       |
| Schedule:        | Configure Schedules              |                       |
| Services:        | All Traffic   Configure Services |                       |
| Source IP:       | Any -                            |                       |
| Start:           |                                  | (Hint: 192.168.1.100) |
| Finish:          |                                  | (Hint: 192.168.1.200) |
| Destination IP   | Any -                            |                       |
| Start:           |                                  |                       |
| Finish:          |                                  |                       |
| Log:             | Never -                          |                       |
| Rule Status:     | Enable                           |                       |
| Save C           | ancel Back                       |                       |

ステップ 3:Connection Typeドロップダウンリストから、ルールが適用されるトラフィッ クのタイプを選択します。

| Connection Type: | Outbound (LAN > WAN)                                               |
|------------------|--------------------------------------------------------------------|
| Action:          | Outbound (LAN > WAN)<br>Inbound (WAN > LAN)<br>Inbound (WAN > DMZ) |
| Services:        | All Traffic   Configure Services                                   |
| Source IP:       | Any -                                                              |
| Start:           |                                                                    |
| Finish:          |                                                                    |

使用可能なオプションは、次のように定義されます。

・アウトバウンド(LAN > WAN):このルールは、ローカルネットワーク(LAN)から到達し てインターネット(WAN)に送信されるパケットに影響します。

・インバウンド(WAN > LAN):このルールは、インターネット(WAN)からローカルネット ワーク(LAN)に着信するパケットに影響します。

・インバウンド(WAN > DMZ): このルールは、インターネット(WAN)から来て非武装地帯 (DMZ)サブネットワークに入るパケットに影響します。

ステップ 4: Actionドロップダウンリストから、ルールが一致した場合に実行されるアクションを選択します。

| Connection Type: | Outbound (LAN > WAN) -               |                       |
|------------------|--------------------------------------|-----------------------|
| Action:          | Always block                         |                       |
| Schedule:        | Always block<br>Always allow redules |                       |
| Services:        | Allow by schedule Configure Services |                       |
| Source IP:       | Any -                                |                       |
| Start:           |                                      | (Hint: 192.168.1.100) |
| Finish:          |                                      | (Hint: 192.168.1.200) |
| Destination IP   | Any -                                |                       |
| Start:           |                                      |                       |
| Finish:          |                                      |                       |
| Log:             | Never -                              |                       |
| Rule Status:     | Enable                               |                       |

使用可能なオプションは、次のように定義されます。

・ Always Block:条件が一致する場合は常にアクセスを拒否します。ステップ6に進みま す。

・ Always Allow:条件が一致する場合は常にアクセスを許可します。ステップ6に進みま す。

・スケジュールによるブロック : 事前設定されたスケジュールで条件が一致した場合、ア クセスを拒否します。 ・スケジュールによる許可:事前設定されたスケジュールで条件が一致する場合にアクセ スを許可します。

ステップ 5:手順4でBlock by scheduleまたはAllow by scheduleを選択した場合は、 Scheduleドロップダウンリストから適切なスケジュールを選択します。

| Connection Type: | Outbound (LAN > WAN) -                              |                       |
|------------------|-----------------------------------------------------|-----------------------|
| Action:          | Allow by schedule -                                 |                       |
| Schedule:        | test_schedule Configure Schedules                   |                       |
| Services:        | test_schedule_1  test_schedule_2 Configure Services |                       |
| Source IP:       | Any -                                               |                       |
| Start:           |                                                     | (Hint: 192.168.1.100) |
| Finish:          |                                                     | (Hint: 192.168.1.200) |
| Destination IP   | Any -                                               |                       |
| Start:           |                                                     |                       |
| Finish:          |                                                     |                       |
| Log:             | Never -                                             |                       |
| Rule Status:     | Enable                                              |                       |

注:スケジュールを作成または編集するには、[スケジュールの構成]をクリックします。詳 細およびガイドラインについては、『<u>RV130およびRV130Wでのスケジュールの設定</u>』を参 照してください。

手順 6 : Servicesドロップダウンリストから、アクセスルールが適用されるサービスのタイプを選択します。

| Connection Type: | Outbound (LAN > WAN) -             |  |
|------------------|------------------------------------|--|
| Action:          | Allow by schedule 👻                |  |
| Schedule:        | test_schedule  Configure Schedules |  |
| Services:        | All Traffic Configure Services     |  |
| Source IP:       | DNS<br>FTP                         |  |
| Start:           | HTTP (Hint: 192.168.1.100)         |  |
| Finish:          | HTTPS (Hint: 192.168.1.200)        |  |
| Destination IP   | TFTP<br>IMAP                       |  |
| Start:           | NNTP<br>POP3                       |  |
| Finish:          | SNMP<br>SMTP                       |  |
| Log:             | TELNET<br>TELNET Secondary         |  |
| Rule Status:     | TELNET SSL<br>Voice(SIP)           |  |

注:サービスを追加または編集する場合は、Configure Servicesをクリックします。詳細と ガイドラインについては、『<u>RV130およびRV130Wでのサービス管理の設定</u>』を参照してく ださい。

発信トラフィックの送信元および宛先IPの設定

<u>アクセスルールの追加</u>のステップ3で接続タイプとしてアウトバウンド(LAN > WAN)が選択 されている場合は、このセクションの手順に従います。

注:アクセスルールの追加のステップ3でインバウンド接続タイプを選択した場合は、次の セクションに進んでください。 <u>着信トラフィックの送信元および宛先IPの設定</u>』を参照し てください。

ステップ1: Source IPドロップダウンリストから、送信元IPの定義方法を選択します。発信トラフィックの場合、送信元IPはファイアウォール規則が適用されるアドレス(LAN内)を指します。

| Connection Type: | Outbound (LAN > WAN) -                 |
|------------------|----------------------------------------|
| Action:          | Allow by schedule 👻                    |
| Schedule:        | test_schedule  Configure Schedules     |
| Services:        | VOIP  Configure Services               |
| Source IP:       | Any                                    |
| Start:           | Any<br>Single Address<br>Address Dense |
| Finish:          | (Hint: 192.168.1.200)                  |
| Destination IP   | Any -                                  |
| Start:           |                                        |
| Finish:          |                                        |
| Log:             | Never -                                |
| Rule Status:     | Enable                                 |

使用可能なオプションは、次のように定義されます。

・Any:ローカルネットワーク内の任意のIPアドレスから発信されたトラフィックに適用 されます。したがって、「開始」フィールドと「終了」フィールドは空白のままにします 。このオプションを選択した場合は、ステップ4に進みます。

・ Single Address : ローカルネットワーク内の単一のIPアドレスから発信されたトラフィ ックに適用されます。StartフィールドにIPアドレスを入力します。

・アドレス範囲:ローカルネットワークのIPアドレスの範囲から発信されたトラフィック に適用されます。範囲を設定するには、範囲の開始IPアドレスをStartフィールドに入力し 、終了IPアドレスをFinishフィールドに入力します。

ステップ2:ステップ1でSingle Addressを選択した場合は、アクセスルールに適用される IPアドレスをStartフィールドに入力し、ステップ4に進みます。ステップ1でAddress Rangeを選択した場合は、アクセスルールに適用される開始IPアドレスをStartフィールドに 入力します。

| Connection Type:                            | Outbound (LAN > WAN) -              |                                         |
|---------------------------------------------|-------------------------------------|-----------------------------------------|
| Action:                                     | Allow by schedule 👻                 |                                         |
| Schedule:                                   | test_schedule   Configure Schedules |                                         |
| Services:                                   | VOIP   Configure Services           |                                         |
| Source IP:                                  | Single Address 🖵                    |                                         |
| Start:                                      | 10.10.14.100                        | (Hint: 192.168.1.100)                   |
| Finish:                                     |                                     | (Hint: 192 168 1 200)                   |
|                                             |                                     | (11111: 102:100:1.200)                  |
| Destination IP                              | Any -                               | (************************************** |
| Destination IP<br>Start:                    | Any -                               | (************************************** |
| Destination IP<br>Start:<br>Finish:         | Any                                 | (* mil. 102.100.1.200)                  |
| Destination IP<br>Start:<br>Finish:<br>Log: | Any   Any  Never                    | (* milit: 102.100.1.200)                |

ステップ 3:ステップ1でAddress Rangeを選択した場合は、アクセスルールのIPアドレス 範囲をカプセル化する終了IPアドレスをFinishフィールドに入力します。

| Connection Type:                            | Outbound (LAN > WAN) -             |
|---------------------------------------------|------------------------------------|
| Action:                                     | Allow by schedule -                |
| Schedule:                                   | test_schedule  Configure Schedules |
| Services:                                   | VOIP  Configure Services           |
| Source IP:                                  | Address Range 👻                    |
| Start:                                      | 10.10.14.100 (Hint: 192.168.1.100) |
| Finish:                                     | 10.10.14.175 (Hint: 192.168.1.200) |
|                                             |                                    |
| Destination IP                              | Any •                              |
| Destination IP<br>Start:                    | Any -                              |
| Destination IP<br>Start:<br>Finish:         | Any •                              |
| Destination IP<br>Start:<br>Finish:<br>Log: | Any                                |

ステップ 4: Destination IPドロップダウンリストから、宛先IPの定義方法を選択します。発信トラフィックの場合、宛先IPは、ローカルネットワークからのトラフィックが許可または 拒否される(WAN内の)アドレスを指します。

| Connection Type: | Outbound (LAN > WAN) -              |                       |
|------------------|-------------------------------------|-----------------------|
| Action:          | Allow by schedule -                 |                       |
| Schedule:        | test_schedule   Configure Schedules |                       |
| Services:        | VOIP   Configure Services           |                       |
| Source IP:       | Address Range 👻                     |                       |
| Start:           | 10.10.14.100                        | (Hint: 192.168.1.100) |
| Finish:          | 10.10.14.175                        | (Hint: 192.168.1.200) |
| Destination IP   | Any 🔽                               |                       |
| Start:           | Single Address                      |                       |
| Finish:          |                                     |                       |
| Log:             | Never -                             |                       |
| Rule Status:     | Enable                              |                       |

使用可能なオプションは、次のように定義されます。

・Any:パブリックインターネット内の任意のIPアドレスに向かうトラフィックに適用されます。したがって、「開始」フィールドと「終了」フィールドは空白のままにします。

・ Single Address : パブリックインターネット内の単一のIPアドレス宛てのトラフィック に適用されます。StartフィールドにIPアドレスを入力します。

・アドレス範囲:パブリックインターネットのIPアドレスの範囲に向かうトラフィックに 適用されます。範囲を設定するには、範囲の開始IPアドレスをStartフィールドに入力し、 終了IPアドレスをFinishフィールドに入力します。

ステップ 5:ステップ4でSingle Addressを選択した場合は、アクセスルールに適用される IPアドレスをStartフィールドに入力します。ステップ4でAddress Rangeを選択した場合は 、アクセスルールに適用される開始IPアドレスをStartフィールドに入力します。

| Connection Type: | Outbound (LAN > WAN) -              |                       |
|------------------|-------------------------------------|-----------------------|
| Action:          | Allow by schedule -                 |                       |
| Schedule:        | test_schedule   Configure Schedules |                       |
| Services:        | VOIP   Configure Services           |                       |
| Source IP:       | Address Range 👻                     |                       |
| Start:           | 10.10.14.100                        | (Hint: 192.168.1.100) |
| Finish:          | 10.10.14.175                        | (Hint: 192.168.1.200) |
| Destination IP   | Single Address 👻                    |                       |
| Start:           | 192.168.1.100                       | D                     |
| Finish:          |                                     |                       |
| Log:             | Never -                             |                       |
| Rule Status:     | Enable                              |                       |

手順 6:ステップ4でAddress Rangeを選択した場合は、アクセスルールのIPアドレス範囲をカプセル化する終了IPアドレスをFinishフィールドに入力します。

| Connection Type: | Outbound (LAN > WAN) -              |                      |
|------------------|-------------------------------------|----------------------|
| Action:          | Allow by schedule 👻                 |                      |
| Schedule:        | test_schedule   Configure Schedules |                      |
| Services:        | VOIP   Configure Services           |                      |
| Source IP:       | Address Range 👻                     |                      |
| Start:           | 10.10.14.100 (H                     | Hint: 192.168.1.100) |
| Finish:          | 10.10.14.175 (H                     | Hint: 192.168.1.200) |
| Destination IP   | Address Range 🔻                     |                      |
| Start:           | 192.168.1.100                       |                      |
| Finish:          | 192.168.1.170                       |                      |
| Log:             | Never -                             |                      |
| Rule Status:     | Enable                              |                      |

着信トラフィックの送信元および宛先IPの設定

<u>アクセスルールの追加</u>のステップ3で着信(WAN > LAN)または着信(WAN > DMZ)を接続タイ プとして選択した場合は、このセクションのステップに従います。

ステップ 1 : Source IPドロップダウンリストから、送信元IPの定義方法を選択します。着 信トラフィックの場合、送信元IPは、ファイアウォール規則が適用されるWAN内のアドレ スを指します。

| Connection Type: | Inbound (WAN > LAN)                         |
|------------------|---------------------------------------------|
| Action:          | Allow by schedule -                         |
| Schedule:        | test_schedule  Configure Schedules          |
| Services:        | All Traffic   Configure Services            |
| Source IP:       | Any                                         |
| Start:           | Any<br>Single Address (Hint: 192.168.1.100) |
| Finish:          | Address Range (Hint: 192.168.1.200)         |
| Destination IP   | Any -                                       |
| Start:           |                                             |
| Finish:          |                                             |
| Log:             | Never -                                     |
| Rule Status:     | Enable                                      |

使用可能なオプションは、次のように定義されます。

・Any:パブリックインターネットの任意のIPアドレスから発信されたトラフィックに適 用されます。したがって、「開始」フィールドと「終了」フィールドは空白のままにしま す。このオプションを選択した場合は、ステップ4に進みます。

・ Single Address:パブリックインターネットの単一のIPアドレスから発信されたトラフィックに適用されます。StartフィールドにIPアドレスを入力します。

・アドレス範囲:パブリックインターネットのIPアドレスの範囲から発信されたトラフィ ックに適用されます。範囲を設定するには、範囲の開始IPアドレスをStartフィールドに入 力し、終了IPアドレスをFinishフィールドに入力します。

ステップ2:ステップ1でSingle Addressを選択した場合は、アクセスルールに適用される IPアドレスをStartフィールドに入力し、ステップ4に進みます。ステップ1でAddress Rangeを選択した場合は、アクセスルールに適用される開始IPアドレスをStartフィールドに 入力します。

| Connection Type: | Inbound (WAN > LAN)                 |                       |
|------------------|-------------------------------------|-----------------------|
| Action:          | Allow by schedule -                 |                       |
| Schedule:        | test_schedule   Configure Schedules |                       |
| Services:        | All Traffic   Configure Services    |                       |
| Source IP:       | Address Range 👻                     |                       |
| Start:           | 192.168.1.100                       | (Hint: 192.168.1.100) |
| Finish:          |                                     | (Hint: 192.168.1.200) |
| Destination IP   | Single Address 🔻                    |                       |
| Start:           |                                     |                       |
| Finish:          |                                     | ]                     |
| Log:             | Never -                             |                       |
| Rule Status:     | Enable                              |                       |

ステップ 3:ステップ1でAddress Rangeを選択した場合は、アクセスルールのIPアドレス 範囲をカプセル化する終了IPアドレスをFinishフィールドに入力します。

| Connection Type: | Inbound (WAN > LAN) -              |                       |
|------------------|------------------------------------|-----------------------|
| Action:          | Allow by schedule 👻                |                       |
| Schedule:        | test_schedule  Configure Schedules |                       |
| Services:        | All Traffic   Configure Services   |                       |
| Source IP:       | Address Range 👻                    |                       |
| Start:           | 192.168.1.100                      | (Hint: 192.168.1.100) |
| Finish:          | 192.168.1.200                      | (Hint: 192.168.1.200) |
| Destination IP   | Single Address 👻                   |                       |
| Start:           |                                    |                       |
|                  |                                    |                       |
| Finish:          |                                    |                       |
| Finish:<br>Log:  | Never •                            |                       |

ステップ 4: StartフィールドのDestination IPドロップダウンリストの下に、Destination IPのSingle Addressを入力します。着信トラフィックの場合、宛先IPは、パブリックインタ

ーネットからのトラフィックが許可または拒否されるアドレス(LAN内)を指します。

| Connection Type: | Inbound (WAN > LAN) -              |                       |
|------------------|------------------------------------|-----------------------|
| Action:          | Allow by schedule 👻                |                       |
| Schedule:        | test_schedule  Configure Schedules |                       |
| Services:        | All Traffic   Configure Services   |                       |
| Source IP:       | Address Range 👻                    |                       |
| Start:           | 192.168.1.100                      | (Hint: 192.168.1.100) |
| Finish:          | 192.168.1.200                      | (Hint: 192.168.1.200) |
| Destination IP   | Single Address 👻                   |                       |
| Start:           | 10.10.14.2                         | )                     |
| Finish:          |                                    |                       |
| Log:             | Never -                            |                       |
| Rule Status:     | Enable                             |                       |

注:アクセスルールの追加のステップ3で接続タイプとしてインバウンド(WAN>DMZ)が選 択されている場合、宛先IPの単一アドレスは、有効なDMZホストのIPアドレスで自動的に設 定されます。

#### アクセスルールのロギングと有効化

ステップ1:パケットがルールに一致するたびにルータでログが作成されるようにするには、LogドロップダウンリストでAlwaysを選択します。ルールが一致したときにロギングが行われないようにする場合は、Neverを選択します。

| Start:       | 192.168.1.100 |
|--------------|---------------|
| Finish:      | 192.168.1.170 |
| Log:         | Never  Never  |
| Rule Status: | Always        |

ステップ2:アクセスルールを有効にするには、Enableチェックボックスにチェックマーク を付けます。

| Add Access Rule  |                                     |                       |  |  |  |
|------------------|-------------------------------------|-----------------------|--|--|--|
| Connection Type: | Outbound (LAN > WAN) -              |                       |  |  |  |
| Action:          | Allow by schedule -                 |                       |  |  |  |
| Schedule:        | test_schedule   Configure Schedules |                       |  |  |  |
| Services:        | VOIP   Configure Services           |                       |  |  |  |
| Source IP:       | Address Range 👻                     |                       |  |  |  |
| Start:           | 10.10.14.100                        | (Hint: 192.168.1.100) |  |  |  |
| Finish:          | 10.10.14.175                        | (Hint: 192.168.1.200) |  |  |  |
| Destination IP   | Address Range 👻                     |                       |  |  |  |
| Start:           | 192.168.1.100                       |                       |  |  |  |
| Finish:          | 192.168.1.170                       |                       |  |  |  |
| Log:             | Never -                             |                       |  |  |  |
| Rule Status:     | Enable                              |                       |  |  |  |
| Save Cancel Back |                                     |                       |  |  |  |

ステップ3:Saveをクリックして設定を保存します。

|   | Add Access Rule  |                                    |                       |  |  |  |
|---|------------------|------------------------------------|-----------------------|--|--|--|
|   | Connection Type: | Outbound (LAN > WAN) -             |                       |  |  |  |
|   | Action:          | Allow by schedule                  |                       |  |  |  |
|   | Schedule:        | test_schedule  Configure Schedules |                       |  |  |  |
|   | Services:        | VOIP  Configure Services           |                       |  |  |  |
|   | Source IP:       | Address Range 👻                    |                       |  |  |  |
|   | Start:           | 10.10.14.100                       | (Hint: 192.168.1.100) |  |  |  |
|   | Finish:          | 10.10.14.175                       | (Hint: 192.168.1.200) |  |  |  |
|   | Destination IP   | Address Range 💌                    |                       |  |  |  |
|   | Start:           | 192.168.1.100                      |                       |  |  |  |
|   | Finish:          | 192.168.1.170                      |                       |  |  |  |
|   | Log:             | Never -                            |                       |  |  |  |
|   | Rule Status:     | ☑ Enable                           |                       |  |  |  |
| ( | Save Cancel Back |                                    |                       |  |  |  |

アクセスルールテーブルが、新しく設定されたアクセスルールで更新されます。

| Access Rules Configuration settings have been saved successfully |                   |             |             |                      |                             |                               |       |
|------------------------------------------------------------------|-------------------|-------------|-------------|----------------------|-----------------------------|-------------------------------|-------|
| Default C                                                        | Outbound Policy   |             |             |                      |                             |                               |       |
| Policy:                                                          | Allow Denv        |             |             |                      |                             |                               |       |
|                                                                  |                   |             |             |                      |                             |                               |       |
| Access                                                           | Rule Table        |             |             |                      |                             |                               |       |
| Filter: A                                                        | ction matches All | •           |             |                      |                             |                               |       |
|                                                                  | Action            | Service     | Status      | Connection Type      | Source IP                   | Destination IP                | Log   |
|                                                                  | Allow by schedule | VOIP        | Enabled     | Outbound (LAN > WAN) | 10.10.14.100 ~ 10.10.14.175 | 192.168.1.100 ~ 192.168.1.170 | Never |
| Add F                                                            | Row Edit          | Enable Disa | ible Delete | Reorder              |                             |                               |       |
| Save                                                             | Cancel            |             |             |                      |                             |                               |       |

翻訳について

シスコは世界中のユーザにそれぞれの言語でサポート コンテンツを提供するために、機械と人に よる翻訳を組み合わせて、本ドキュメントを翻訳しています。ただし、最高度の機械翻訳であっ ても、専門家による翻訳のような正確性は確保されません。シスコは、これら翻訳の正確性につ いて法的責任を負いません。原典である英語版(リンクからアクセス可能)もあわせて参照する ことを推奨します。